# TUTORIAL TÉCNICO

### Como cadastrar TAG na linha XPE 3000

| 0 | 0 | 0 | 0 | TUTORIAL TÉCNICO   |
|---|---|---|---|--------------------|
| 0 | 0 | 0 | 0 | Como cadastrar TAG |
| 0 | 0 | 0 | 0 | na linha XPE 3000  |

0 0 0 0

#### Neste tutorial mostramos como cadastrar TAG na linha **XPE 3000**.

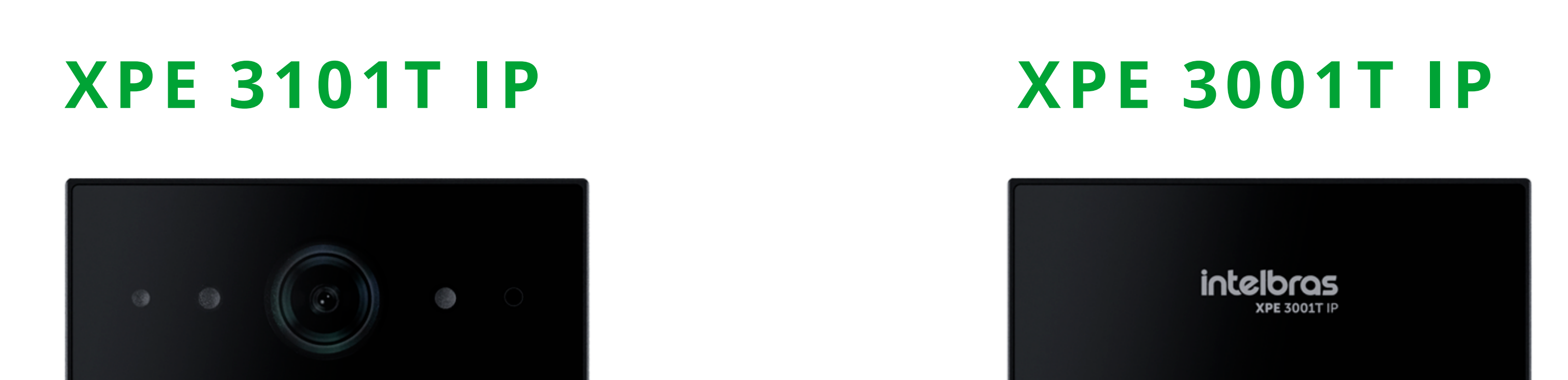

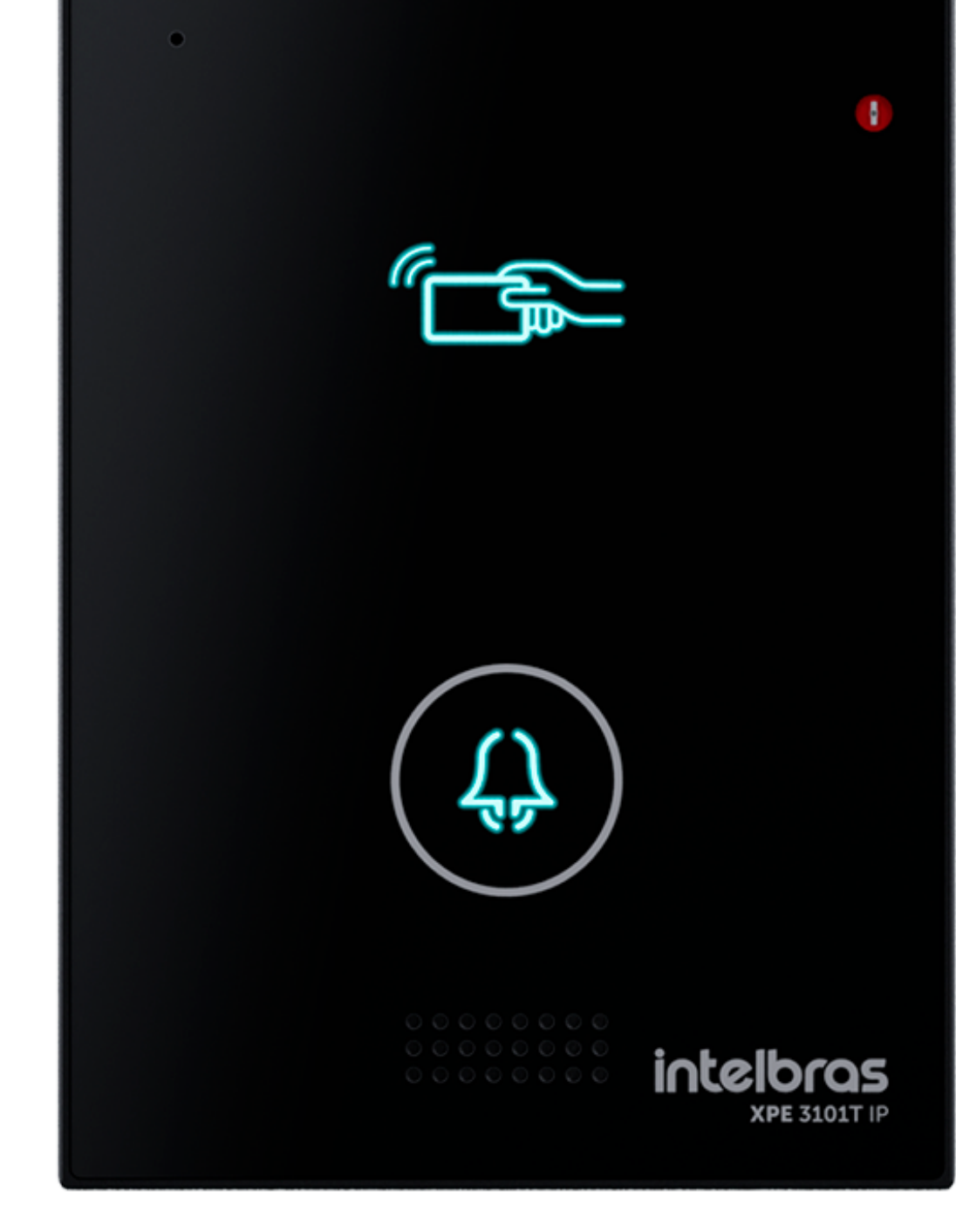

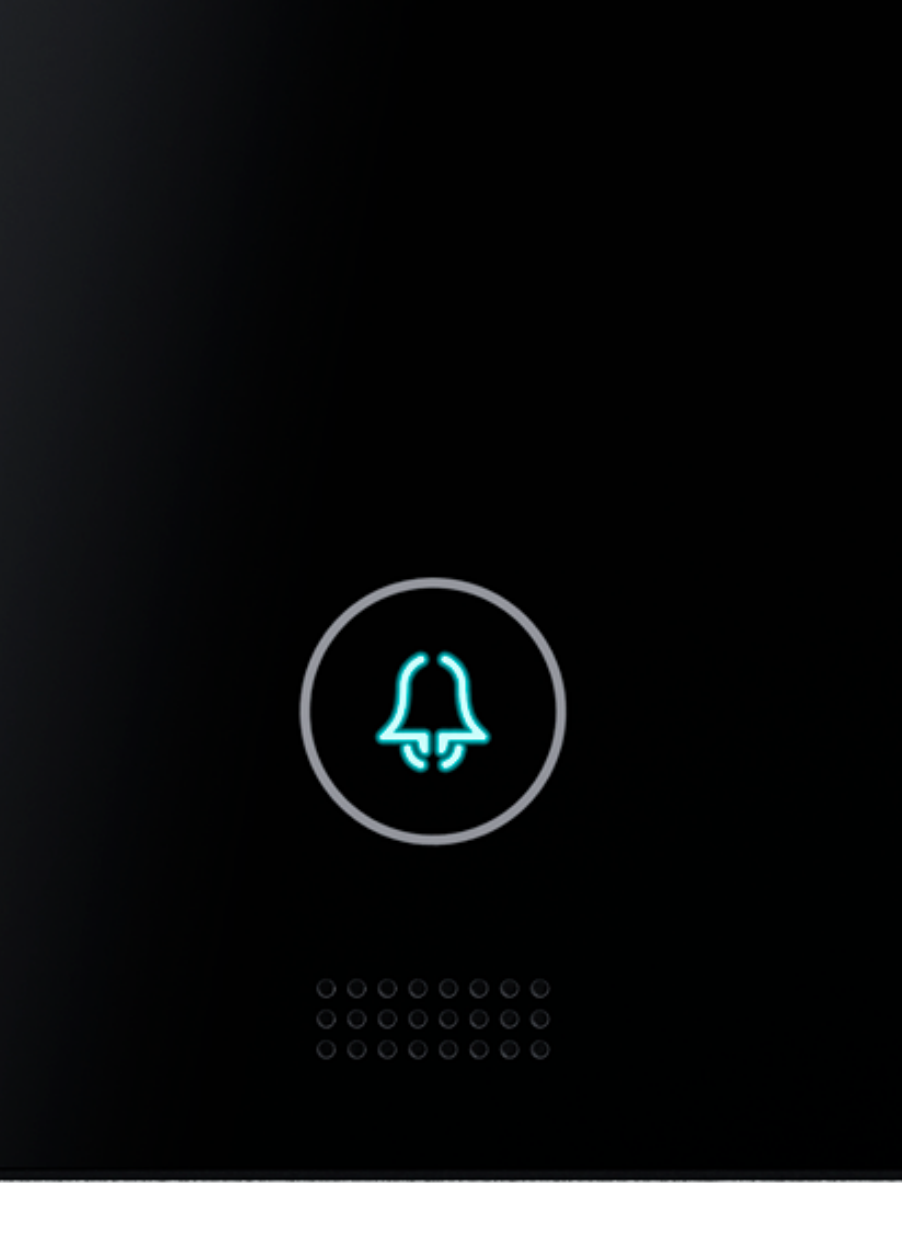

#### **XPE 3101 IP**

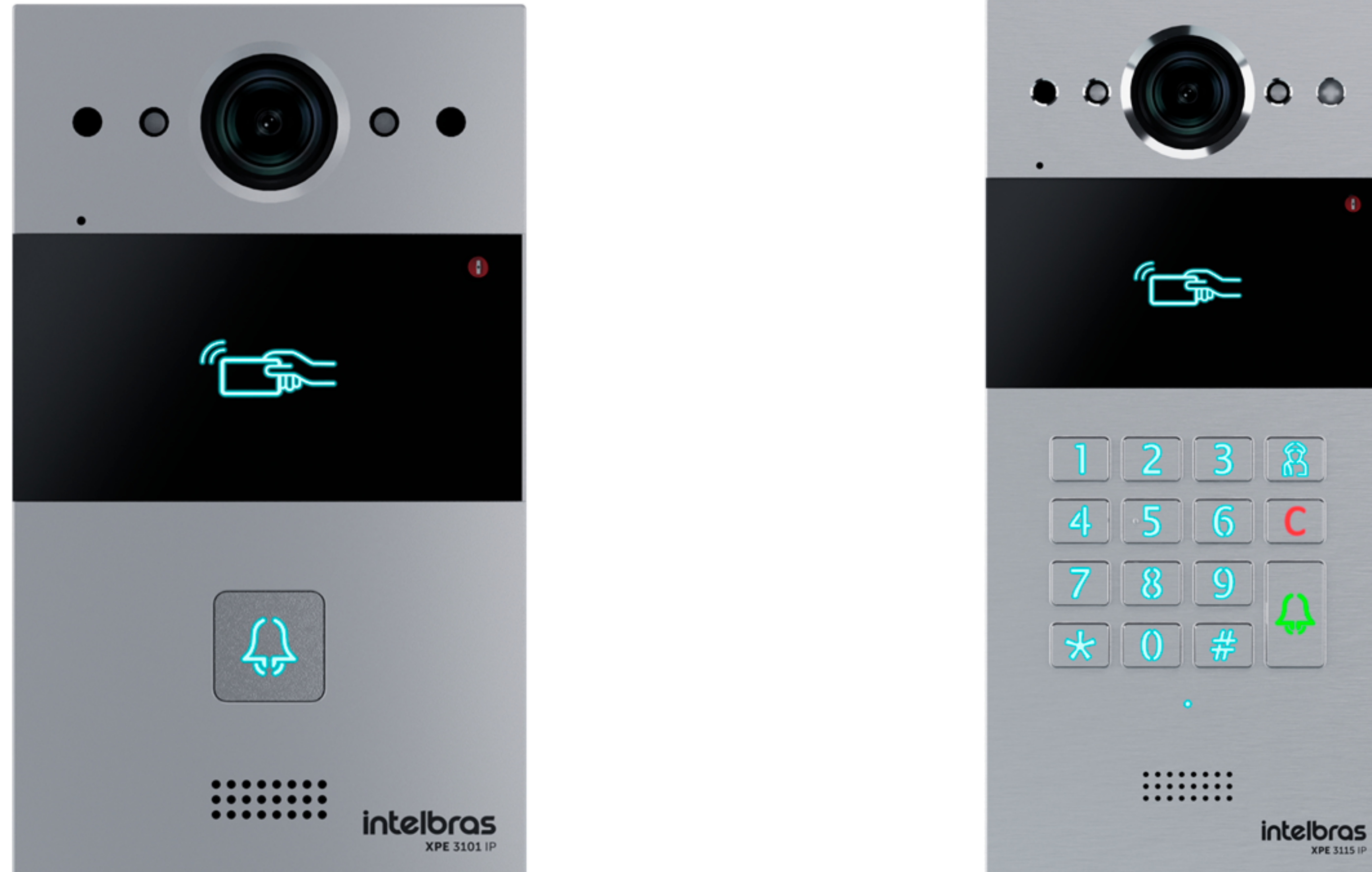

#### **XPE 3115 IP**

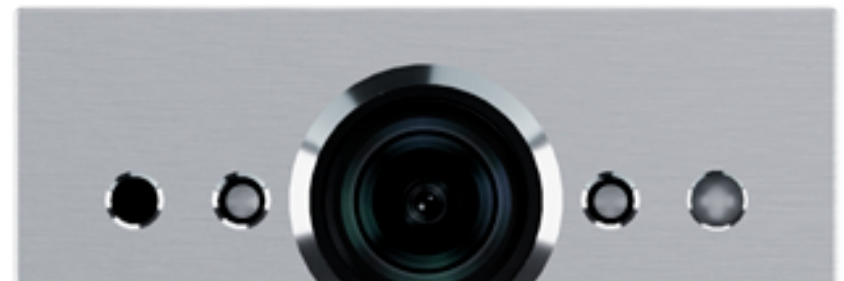

#### Suporte a clientes: <u>intelbras.com/pt-br/contato/suporte-tecnico/</u> Vídeo tutorial: <u>youtube.com/IntelbrasBR</u>

Ο  $\mathbf{O}$ 

 $\circ$   $\circ$   $\circ$ 

0

 $\bigcirc$ 

 $\mathbf{O}$ 

### A CONFIGURAÇÃO SERÁ FEITA PELA INTERFACE WEB DO PRODUTO, PARA TER ACESSO A ELA É NECESSÁRIO **DESCOBRIR O SEU ENDEREÇO DE IP.**

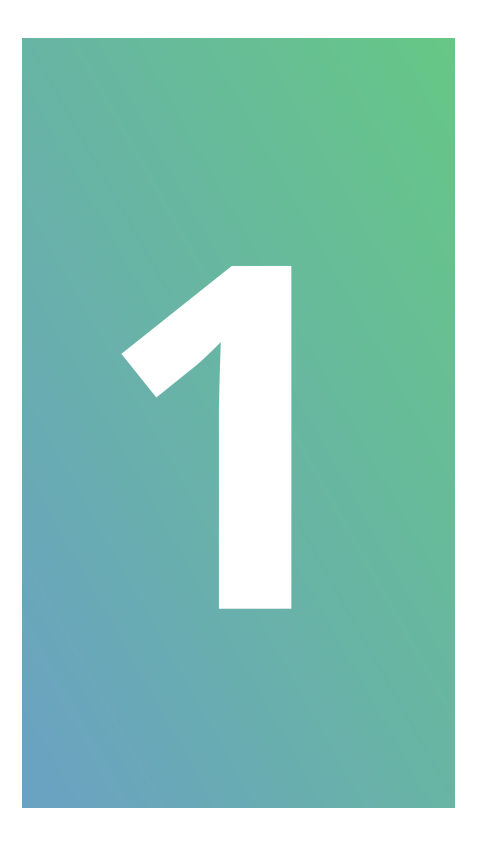

Para fazer a identificação do **IP**, pressione a tecla portaria por aproximadamente 7 segundos até ele emitir diversos bips, após isso solte e pressione o botão novamente, será dito o endereço de **IP** atual do produto.

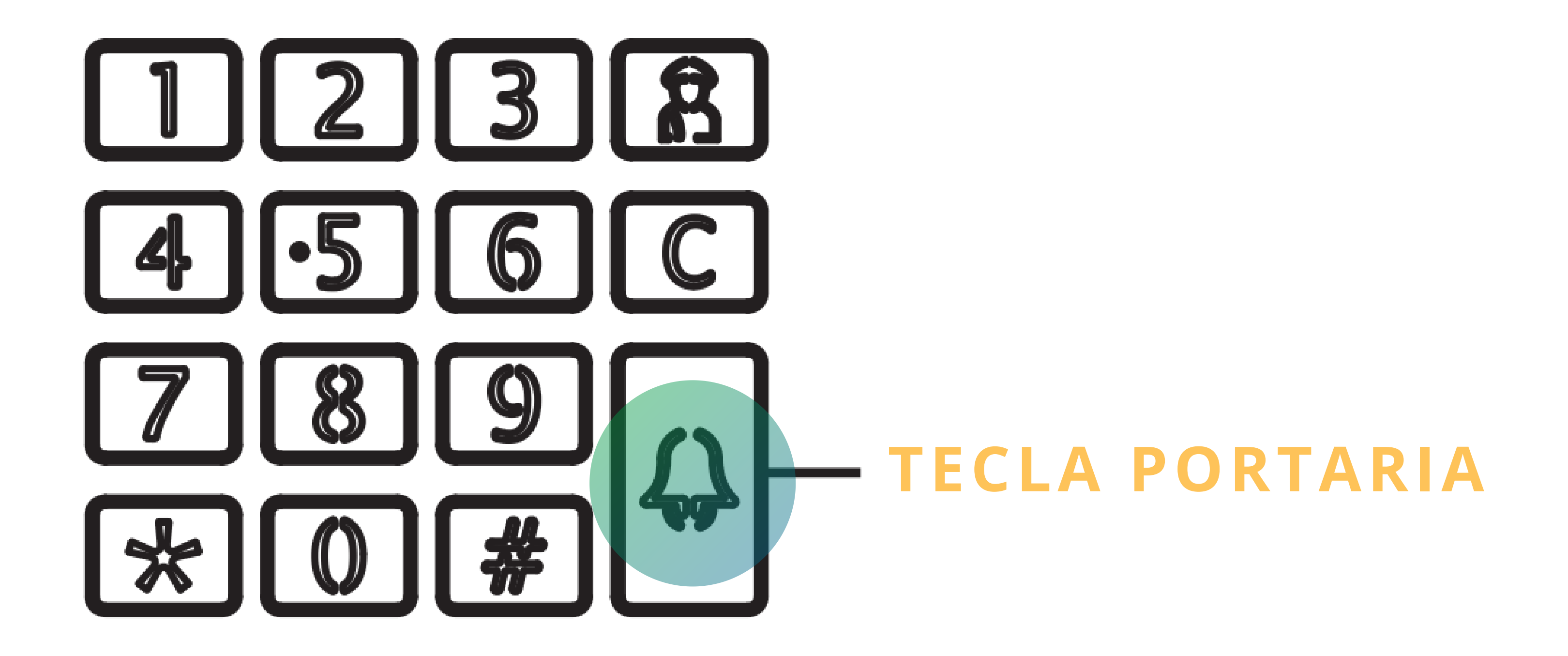

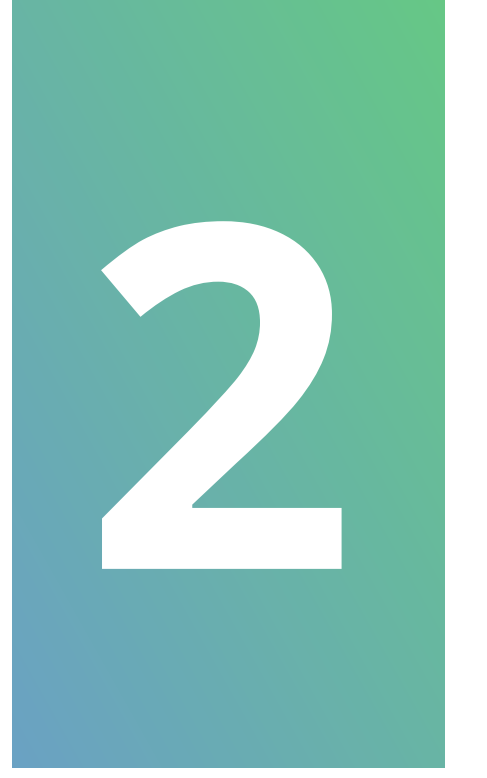

### Digite o IP no navegador, conforme mostra a imagem:

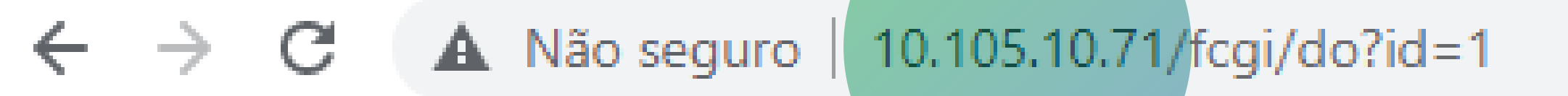

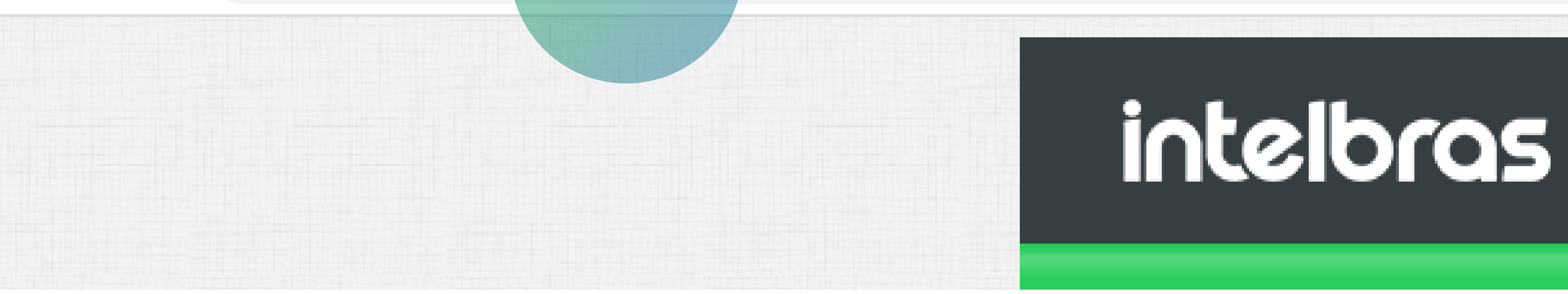

#### Suporte a clientes: <u>intelbras.com/pt-br/contato/suporte-tecnico/</u> Vídeo tutorial: <u>youtube.com/IntelbrasBR</u>

0  $\mathbf{O}$ 0 0 0  $\bigcirc$ 0 0  $\mathbf{O}$  $\mathbf{O}$ 

Ο Ο  $\mathbf{O}$ 

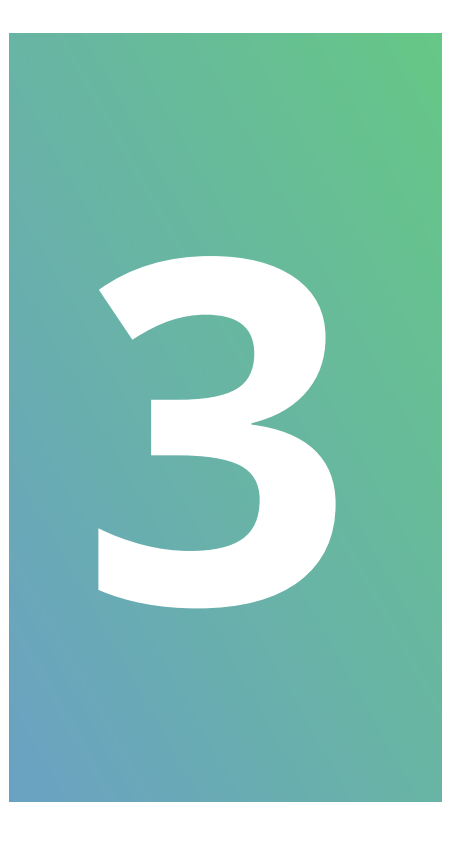

### Efetue o Login. **PADRÃO DE FÁBRICA**

Usuário: admin Senha: admin

### intelbras

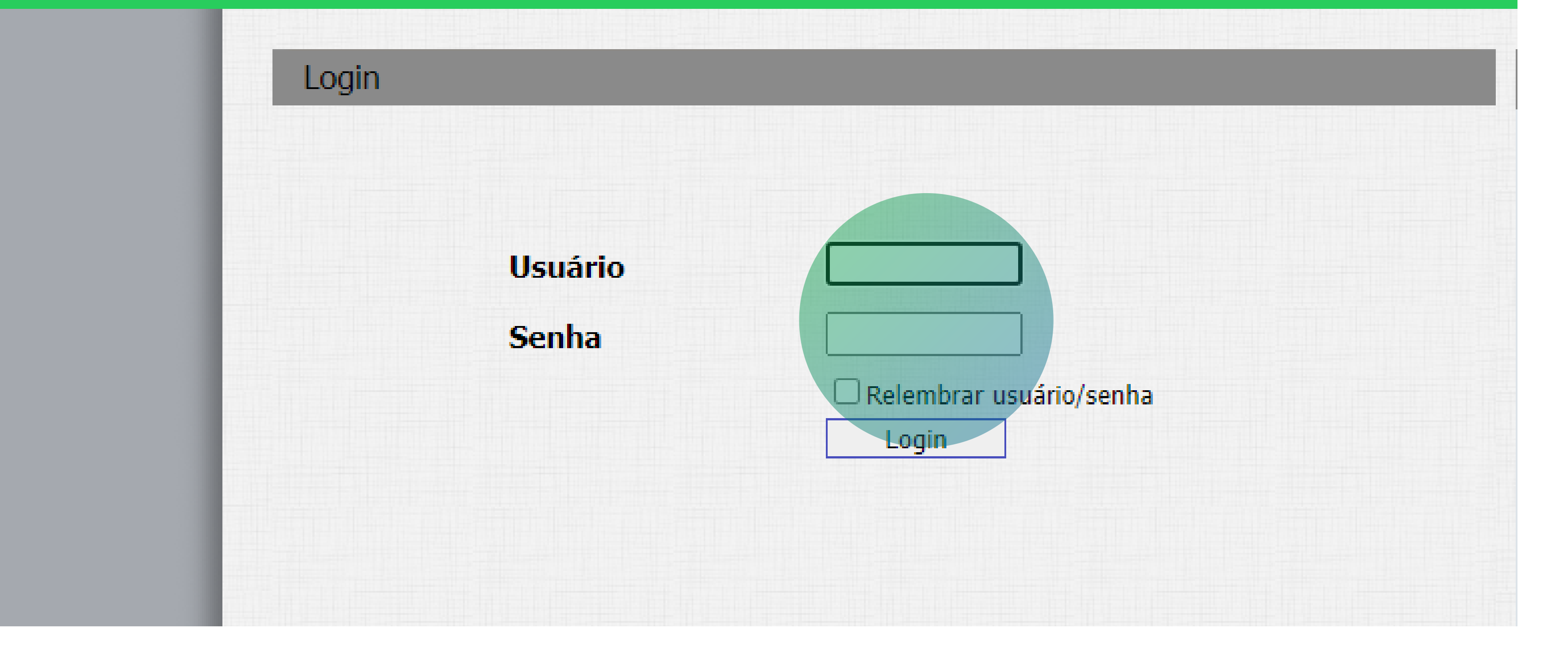

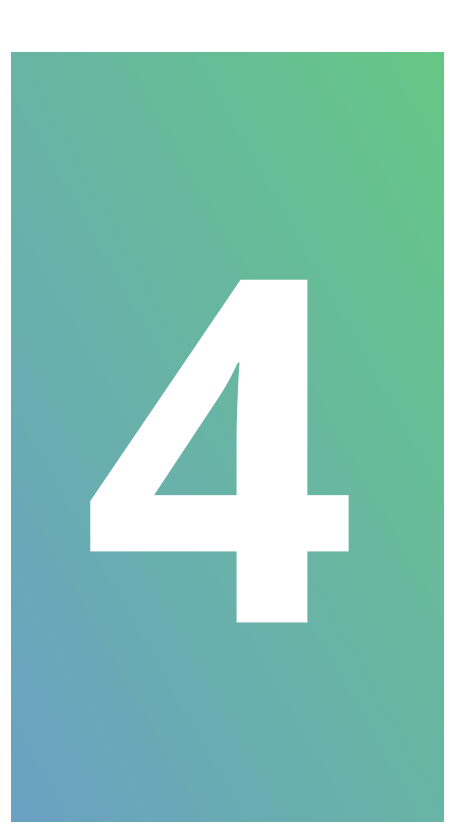

### Ao inicializar a interface WEB do equipamento, procure pelos seguintes campos: Interfonia e Leitor RFID.

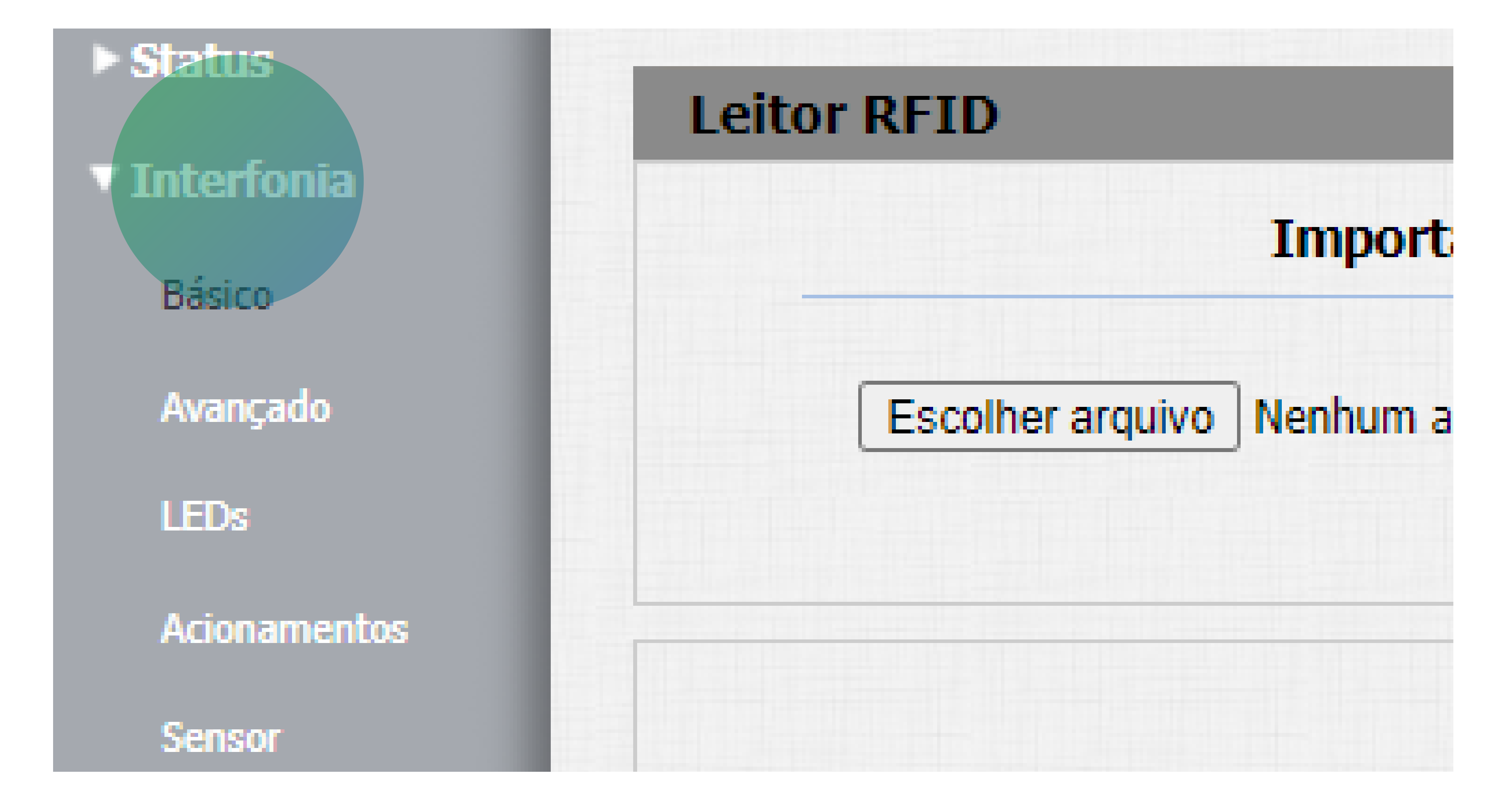

Suporte a clientes: <u>intelbras.com/pt-br/contato/suporte-tecnico/</u> Vídeo tutorial: <u>youtube.com/IntelbrasBR</u>

#### (48) 2106 0006 | Segunda a sexta: 8h às 20h | Sábado: 8h às 18h

**TUTORIAL TÉCNICO** 

Como cadastrar TAG

na linha XPE 3000

0 0 0 0

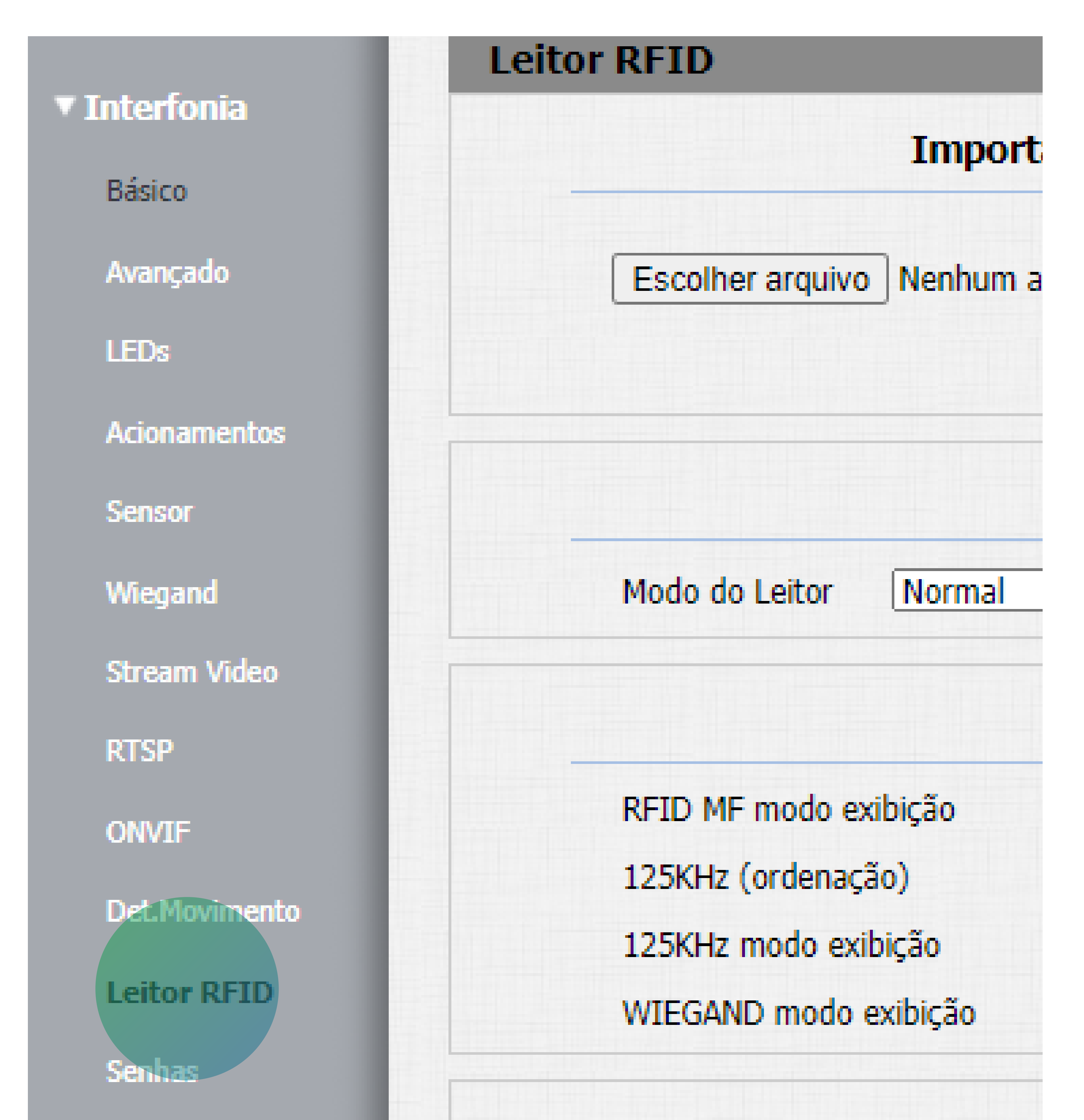

Suporte a clientes: intelbras.com/pt-br/contato/suporte-tecnico/ Vídeo tutorial: <u>youtube.com/IntelbrasBR</u>

 $\bigcirc$ 

0 0 0 0

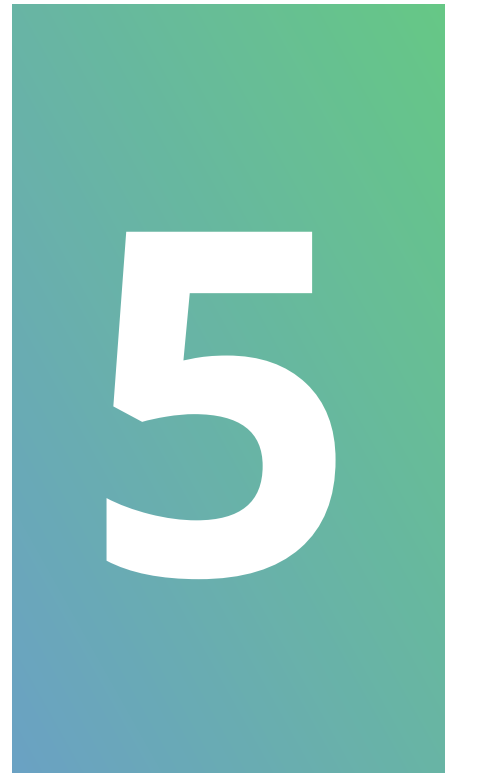

## Essa nova interface será aberta para realizar a **configuração**:

| ► Status     | Leitor RFID                                                         | Ajuda                             |
|--------------|---------------------------------------------------------------------|-----------------------------------|
| ▼ Interfonia | Importar/Exportar Dados(.xml)                                       | T. 6                              |
| Básico       |                                                                     | Altere as configurações desejadas |
| Avançado     | Escolher arquivo Nenhum arquivo selecionado Criptografia AES •••••• | e salve-as.                       |

| LEDs           |                            | Importar Exp                   | ortar cada aba do menu separadamente,                                |
|----------------|----------------------------|--------------------------------|----------------------------------------------------------------------|
| Acionamentos   | 10 M                       | odo do Leitor 2º               | ao alternar de um menu para outro<br>as informações não salvas serão |
| Sensor         | T=                         |                                | perdidas.                                                            |
| Wiegand        | Modo do Leitor Cadastro    | Aplicar                        | Em caso de dúvidas verifique o                                       |
| Stream Video   |                            |                                | manual do produto em                                                 |
| RTSP           |                            | RFID                           | www.intelbras.com.br                                                 |
| ONVE           | RFID MF modo exibição      | 8HN 🗸                          | Atenção:                                                             |
|                | 125KHz (ordenação)         | Reverso 🗸                      | Descrição dos compose                                                |
| Det.Movimento  | 125KHz modo exibição       | 8HR 🗸                          | Descrição dos campos:                                                |
| Leitor RFID    | WIEGAND modo exibição      | 8HN 🗸                          | Atalho p/ Salvar:                                                    |
| Senhas         |                            |                                | Salvar Cancelar                                                      |
| Agendado       | Со                         | ação por TAG                   |                                                                      |
| Ações          | Coação por TAG Desabilitad | • •                            |                                                                      |
| HTTP API       | Ações 🛛 🗗 Em               | ail 🗆 Chamada SIP 🗆 HTTP 🗆 Buz | zer 🗆                                                                |
| b Conta SID    | Http URL:                  |                                |                                                                      |
| P Conta SIP    |                            |                                |                                                                      |
| ► Rede         | Eve                        | nto de Cartão                  |                                                                      |
| ► Dispositivo  | Ações 🛛 🕞 Email            | 🗆 нттр 🗆                       |                                                                      |
| ► Lista Branca | Http URL:                  |                                |                                                                      |
| ► Atualização  | 3º APROXIMAR CHAVI         | EIRO RFID<br>eitor RFID        |                                                                      |
| ► Segurança    | 4º Tipo de Cartão Normal   | ~                              |                                                                      |
|                | 5º Porta ReléA Z Rel       | éB 🗆                           |                                                                      |
|                |                            |                                |                                                                      |

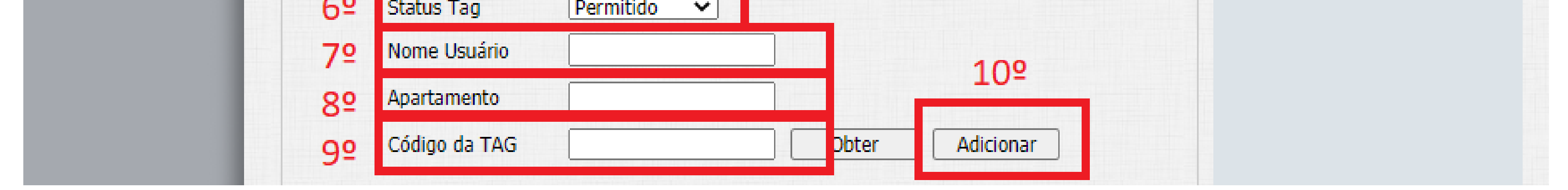

Primeiramente altere o leitor **RFID** para **modo de cadastro**, em seguida iremos aplicar a função. (Item 1 e 2 da imagem)

Ao aproximar o chaveiro, automaticamente o campo **Código da TAG** será preenchido. (Item 3 e 9 da imagem)

**Suporte a clientes:** <u>intelbras.com/pt-br/contato/suporte-tecnico/</u> Vídeo tutorial: <u>youtube.com/IntelbrasBR</u>

0 0 0 0

0 0

0 0

0

Ο

0

Ο

0

Para cadastrar **cartões de acionamento das fechaduras**, o campo **Tipo de Cartão** deve ser configurado como **Normal (Item 4 da imagem)** 

O campo **Porta** se refere a qual saída de relé que a **TAG** cadastrada terá permissão para fazer a liberação do acesso **(Item 5 da imagem)** 

Para as TAG cadastradas fazerem acionamentos,

a opção Status TAG deverá estar sempre em
 Permitido (Item 6 da imagem)

Inserir o **Nome do Usuário** e do **Apartamento**. (Item 7 e 8 da imagem)

Aplicar configuração (Item 10 da imagem)

Após terminar de cadastrar as TAGs, **LEMBRE-SE!** O modo do leitor **RFID** deve ser alterado para **Normal (Item 1 da imagem abaixo)**, para que consiga fazer acionamentos com as **TAGs.** 

Em seguida clicar no campo **Aplicar (Item 2 da imagem abaixo).** 

### intelbras

| Status       |                                                                     |  |  |  |
|--------------|---------------------------------------------------------------------|--|--|--|
|              | Leitor RFID                                                         |  |  |  |
| interfonia   | Terror and and (Free states a Decide of state)                      |  |  |  |
| Básico       | Importar/Exportar Dados(.xmi)                                       |  |  |  |
| Avançado     | Escolher arquivo Nenhum arquivo selecionado Criptografia AES •••••• |  |  |  |
| LEDs         | Importar Exportar                                                   |  |  |  |
| Acionamentos |                                                                     |  |  |  |
| Sensor       | 1º Modo do Leitor 2º                                                |  |  |  |
| Wiegand      | Modo do Leitor Normal  Aplicar                                      |  |  |  |

## O equipamento e as **TAGs** já estão configurados e pronto para serem utilizados.

**Suporte a clientes:** <u>intelbras.com/pt-br/contato/suporte-tecnico/</u> Vídeo tutorial: <u>youtube.com/IntelbrasBR</u>

Ο 0  $\bigcirc$ 

 $\bigcirc$ 

 $\bigcirc$ 

0

0

 $\mathbf{O}$ 

0

0

0

Ο

 $\bigcirc$ 

Eu sou a Nina e estou muito contente por você ter concluído o tutorial técnico de cadastro de TAG na linha XPE 3000! Venha conhecer nossas redes sociais clicando nos ícones abaixo.

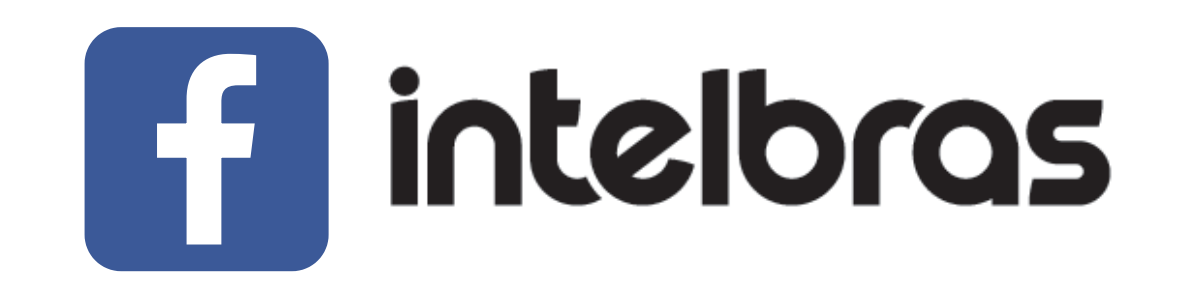

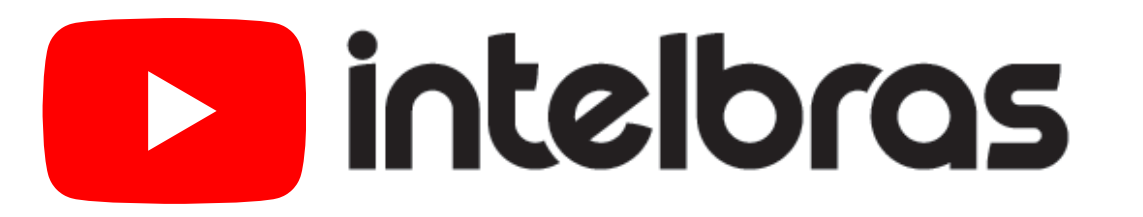

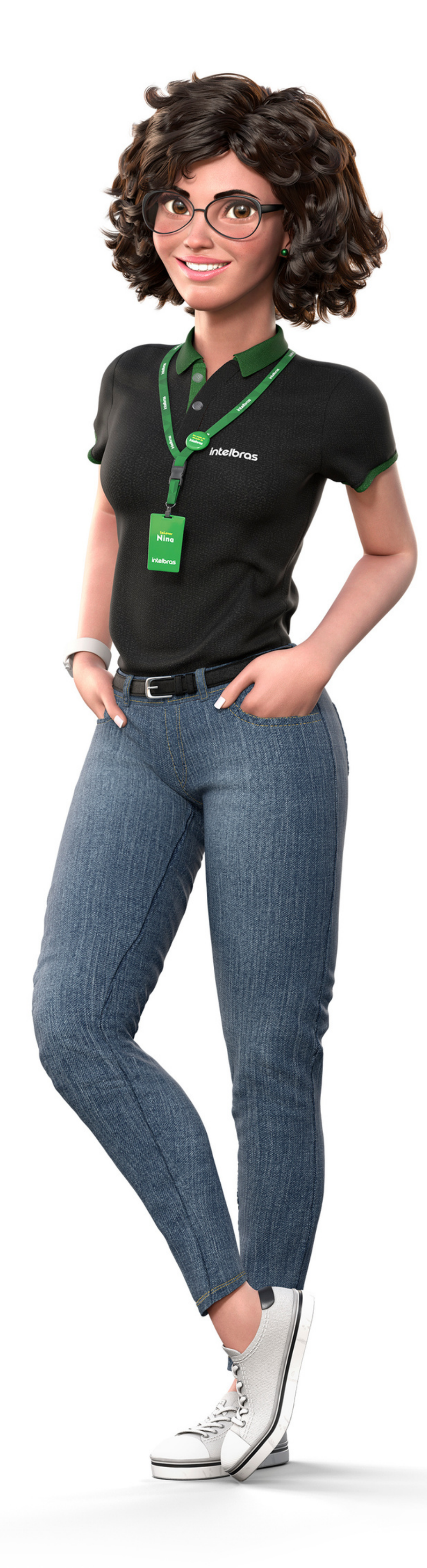

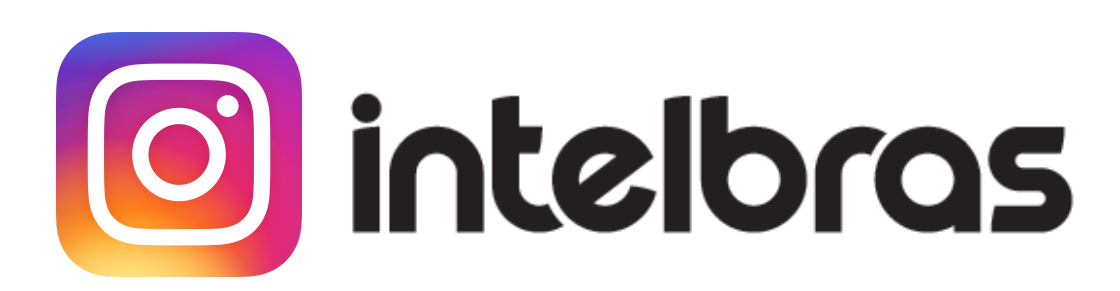

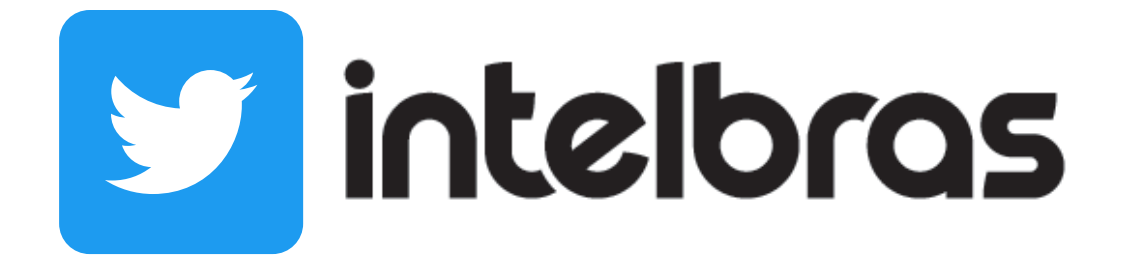

#### Suporte a clientes: <u>intelbras.com/pt-br/contato/suporte-tecnico/</u> Vídeo tutorial: <u>youtube.com/IntelbrasBR</u>

### 

#### 

#### O O O O

# inteloros

#### <u>intelbras.com/pt-br/contato/suporte-tecnico/</u>